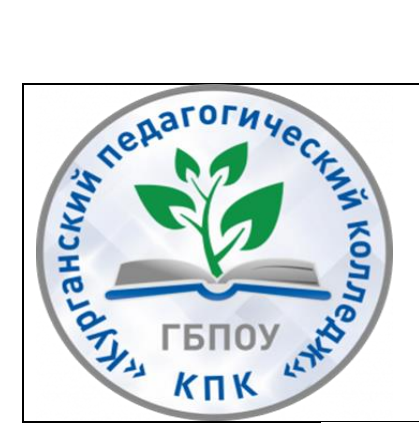

Государственное бюджетное профессиональное образовательное учреждение "Курганский педагогический колледж" Ресурсный учебно-методический центр по обучению лиц с инвалидностью и ОВЗ

# методические рекомендации для педагогов инклюзивного профессионального образования

# «Использование онлайн-сервиса Google Forms для организации образовательного процесса в режиме дистанционного обучения»

Курган 2021

«Использование онлайн-сервиса Google Forms для организации образовательного процесса в режиме дистанционного обучения» [Электронный ресурс]: методические рекомендации для педагогов инклюзивного профессионального образования; ГБПОУ «Курганский педагогический колледж», РУМЦ СПО,2021. – 19 с.

Составитель: Гаан Татьяна Ивановна, заведующий РУМЦ СПО, ГБПОУ «Курганский педагогический колледж».

Настоящие рекомендации разработаны на основе письма Министерства просвещения Российской Федерации от 10.04.2020 N 05-398 «О направлении методических рекомендаций» (вместе с «Методическими рекомендациями по реализации образовательных программ среднего профессионального образования и обучения профессионального лиц с инвалидностью ограниченными И возможностями здоровья с применением электронного обучения и дистанционных образовательных технологий), в целях создания необходимых условий для организации образовательной деятельности обучающихся, с использованием электронного обучения и дистанционных образовательных технологий, в том числе инвалидов и лиц с ограниченными возможностями здоровья.

В методических рекомендациях приведены алгоритмы действий педагогов и рекомендации по созданию анкет, тестов, социологических опросов в онлайнсервисе Google Forms. Данное пособие поможет педагогам освоить технологию сбора информации с помощью сервиса онлайн-опроса.

#### © ГБПОУ «Курганский педагогический колледж», 2021

# СОДЕРЖАНИЕ

| Пояснительная записка                         | 4  |
|-----------------------------------------------|----|
| 1. Общая информация о сервисе Google Forms    | 5  |
| 2. Регистрация на сервисе Google              | 6  |
| 3. Создание формы Google                      | 6  |
| 4. Настройка интерфейса Формы                 | 7  |
| 5. Заполнение Формы                           | 8  |
| 6. Проверка данных при заполнении Формы       | 12 |
| 7. Отправка или размещение Формы              | 13 |
| 8. Организация хранения ответов респондентов  | 14 |
| 9. Автоматическая проверка правильных ответов | 16 |
| Заключение                                    | 19 |

#### Пояснительная записка

Развитие информатизации современного общества тесно связано с информатизации характеризуется процессами образования И массовым распространением И совершенствованием новых информационнокоммуникационных технологий. Современные компьютерные технологии активно используются для передачи информации И обеспечения интерактивного взаимодействия педагога и обучающихся в системах дистанционного образования. При этом основной задачей педагога становится не только овладение знаниями в области информационно-коммуникационных технологий, но И умение использовать их в своей профессиональной педагогической деятельности.

Современный педагог должен уверенно владеть всеми основными компьютерными программами, свободно пользоваться возможностями сети Интернет, работать с различными электронными ресурсами и программнометодическими комплексами, разрабатывать собственные ресурсы, создавать электронные средства различного типа, которые могут быть использованы в учебном процессе.

Использование сетевых ресурсов помогает систематизировать учебные материалы, организовать системы контроля и обратной связи с обучающимися, их родителями (законными представителями) и коллегами. Также сетевые ресурсы позволяют создать уникальную информационно-образовательную среду для эффективного общения и совместной деятельности педагога и обучающихся с ограниченными возможностями здоровья.

Одним из самых популярных, простых и удобных сервисов онлайн-опроса являются Google Forms. Они позволяют быстро и бесплатно создать онлайн-тесты любой направленности (опросы, викторины, анкеты, тесты), помогают педагогу сэкономить время на сборе и обработке полученных данных, дают возможность обратиться к результатам тестирования, когда это необходимо. Возможности сервиса могут быть активно использованы в работе со студентами с инвалидностью и OB3, особенно в режиме дистанционного обучения.

Данные методические рекомендации познакомят педагогов с некоторыми возможностями сервиса Google, помогут освоить процесс создания анкет, опросов, тестов с помощью сервиса Google Forms, тем самым будут способствовать развитию информационной компетентности педагогов, формированию мотивации обучающихся, повысят качество и эффективность процесса обучения.

4

### 1. Общая информация о сервисе Google Forms

Google Forms (Google Формы)— это достаточно простой и удобный онлайн сервис для сбора информации с помощью опросов, форм обратной связи и тестирования. Результаты работы с этим сервисом можно встроить в сайт, отправить ссылку по почте.

В дистанционном образовании данный сервис можно использовать для проведения тестирования, анкетирования, блиц-опросов на любые темы, для простейшей рефлексии и получения обратной связи.

#### Сервис Google Формы обладает следующими преимуществами:

- Простота в использовании: Интерфейс удобный и понятный, для создания формы нужен только аккаунт Google.
- Доступность: форма хранится на Google Диске, поэтому можно работать с ней можно с разных устройств.
- Индивидуальный дизайн: имеется возможность выбрать для оформления шаблон из большого количества доступных или загрузить свой.
- Гибкость: имеются разные варианты настройки опроса: выбор одного ответа из нескольких вариантов, выбор нескольких ответов из предложенного списка, написание развернутых ответов на открытые вопросы и т.д.
- Мобильность: создавать, просматривать, редактировать и пересылать формы можно с телефона, и других мобильных устройств без потери функциональности.
- Удобство анализа: сервис собирает и оформляет статистику по ответам, имеется возможность результаты опроса автоматически сформировать в таблицы, диаграммы, графики.

#### Возможности сервиса Google Формы:

- 1) Создание анкет;
- 2) Проведение онлайн-тестирования;
- 3) Проведение онлайн-исследований и социологических опросов;
- 4) Организация голосования;
- 5) Проведение онлайн-регистрации на какое-либо мероприятие;
- 6) Получение обратной связи, отзывов о проведенном мероприятии.

### 2. Регистрация на сервисе Google

Для того, чтобы воспользоваться сервисом, необходимо иметь учетную запись в Google. Если такой учетной записи нет, то необходимо создать её, заполнив ряд сведений о себе. Создать аккаунт Google можно используя уже имеющийся адрес электронной почты, либо создать новый электронный адрес.

| 🧐 Яндекс 🔽 G С     | оздайте аккаунт Goo; × 🕂 🕀                                                                                                    |                                                                                                    | ¢ ≡ _        | o∘ × |
|--------------------|----------------------------------------------------------------------------------------------------|----------------------------------------------------------------------------------------------------|--------------|------|
| ← ⑧ Ċ 🗎 accounts.g | oogle.com                                                                                                    | Создайте аккаунт Google                                                                                  | 9 ЗК отзывов | 19 ⊥ |
|                    | Google Co3gaŭte akkaynt Googl  Co3gaŭte akkaynt Googl | le<br>genal.con<br>seria.vedovi<br>secia.nocru<br>secia.<br>Dgmi avsaynt – gna soex<br>cepsincos Google. |              |      |

Создав свой аккаунт Google, вы получаете доступ не только к сервису Google Формы, но и к большому количеству других полезных web-приложений.

## 3. Создание Google Формы

Рассмотрим технологию создания Формы на сервисе Google:

1) Войдите в свой аккаунт или в свой почтовый ящик на Google

2) На своей странице в правом верхнем углу нажмите кнопку «Сервисы» и выберите раздел «Диск»

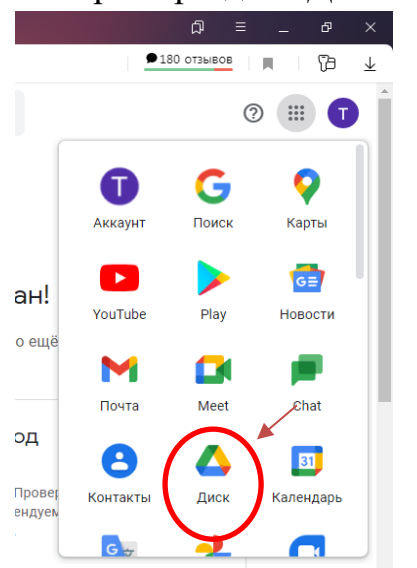

3) Нажмите кнопку «Создать», выберите вкладку Google Формы. В выпадающем списке нажмите кнопку «Создать пустую форму».

| Войти    | 8               | Яндекс                          | 🔋 войти google аккаунт — 🕅 🌀 🛛 Аккаунт С                                             | ()<br>Войти                                                                                                    | Яндекс §                                                     | ) войти google аккаунт — 🕫 🛛 🧿 Аккаунт Goo                                                                                                    | Яндекс 🛛 😫 в                                                 | ойти google аккаун 🛛 🌀 Аккаунт Google 🛛 🚺 🛆                                                                                                    |
|----------|-----------------|---------------------------------|--------------------------------------------------------------------------------------|----------------------------------------------------------------------------------------------------|--------------------------------------------------------------|----------------------------------------------------------------------------------------------------|--------------------------------------------------------------|----------------------------------------------------------------------------------------------------|
| ۵        | ← (?            | D C 🗎 driv                      | ve.google.com                                                                        | ۵                                                                                                    | ← ⑨ Ĉ 🗎 drive.g                                              | oogle.com                                                                                                    | (9) C and a drive.                                           | joogle.com                                                                                                    |
| •        | 4               | Диск                            | <b>Q</b> Поиск на Диске                                                              | ©<br>~                                                                                                    | 🛆 Диск                                                       | Q Поиск на Диске                                                                                                    | 🐴 Диск                                                       | Q, Поиск на Диске                                                                                                    |
| ג<br>פ   | (+              | Создать                         | Мой диск 👻                                                                           | r<br>1                                                                                                    | 💽 Папку                                                      | ck ₹                                                                                                    | 💽 Папку                                                      | ск 👻                                                                                                    |
| (م)<br>ا | •               | Мой диск                        | Посмотреть рекомендуемую област                                                      | )<br>13                                                                                                    | <ul> <li>Загрузить файлы</li> <li>Загрузить папку</li> </ul> | ть рекомендуемую область                                                                                                    | <ul> <li>Загрузить файлы</li> <li>Загрузить папку</li> </ul> | ть рекомендуемую область                                                                                                    |
| 6        | ې<br>ت          | компьютеры<br>Доступные мне     |                                                                                      | 6                                                                                                    | Google Документы                                             | ни сметри<br>Коло и инжиние франциона градова<br>должа баланта франциона градова<br>ин форбализион профила<br>коло парателе самонали 100/2012 През Местон<br>коло парателе самонали 100/2012 През Местон | Google Документы                                             | Contractory     Contractory     Contracto |
|          | ©<br>☆          | Недавние<br>Помеченные          | <ul> <li>Основные сведения.docx</li> <li>Вы открывали за последнюю неделю</li> </ul> |                                                                                                    | Google Тарлицы<br>Google Пресенточник<br>Google Формы        | иная ферекалая граная или произналии<br>интерна Сраих на Алиансранцура Прог<br>интерна Сраих на Алиансранцура Прог<br>интерна Сведения.docx<br>вали за последнюю неделю                                  | Google Презентации<br>Google Формы                           | заначение обращание на солоние солоние<br>> заные сведения. Колоние обращание обращание<br>> заные сведения. Колоние обращание обращание<br>> обращание обращание обращание обращание обращание<br>> обращание обращание обращание обращание обращание<br>> обращание обращание обращание обращание обращание<br>> обращание обращание обращание обращание обращание<br>> обращание обращание обращание обращание обращание<br>> обращание обращание обращание обращание обращание обращание<br>> обращание обращание обращание обращание обращание обращание<br>> обращание обращание обращание обращание обращание обращание обращание обращание обращание обращание обращание<br>> обращание обращание обращание обращание обращание обращание обращание обращание обращание обращание обращание<br>> обращание обращание обращание обращание обращание обращание обращание обращание обращание обращание обращание<br>> обращание обращание обращание обращание обращание обращание обращание обращание обращание обращание обращание<br>> обращание обращание<br>• обращание обращание обращание обращание обращание обращание обращание обращание обращание обращание обращание                                                                                                    |
|          | Ū               | Корзина                         |                                                                                      |                                                                                                    |                                                              | ,                                                                                                    | Ещё                                                          | Создать пустую форму<br>)<br>Пустой тест<br>Фаилы<br>Использовать шаблон                                                                                                    |
|          | Исполе<br>15 ГБ | хранилище<br>ьзовано 0 байт из  | Все н                                                                                |                                                                                                    | Уранилище<br>Использовано 0 байт из<br>15 ГБ                 | Все ну>                                                                                                    | Іспользовано 0 байт из<br>5 ГБ                               | Новая форма                                                                                                    |
| 0<br>+   | Ку<br>ме        | пить больше<br>иста             | Google Документы, Таблицы,<br>Презентации и другие редакторы                         | •<br>+                                                                                                    | Купить больше<br>места                                       | Google Документы, Таблицы,<br>Презентации и другие редакторы                                                                                                    | Купить больше<br>места                                       | C Reader1<br>The united with overclowed which have been discuss the observed<br>Google Forence                                                                                                    |
|          | Нет<br>нед      | т подключения к Ин<br>доступны. | нтернету. Некоторые функции могут быть<br>Вы можете перет                            | <ul><li></li><li></li></ul> | Скачать версию для Window<br>Скачать Подробнее               | в Х Вы можете перетаск                                                                                                    | качать версию для Window<br>Скачать Подробнее                | <sup>κ×</sup>                                                                                                    |
| 3        |                 | 80                              | Y 📋 💵                                                                                | 3                                                                                                    | 0 8 0                                                        | Y 📋 🚺                                                                                                    | ) () ()                                                      | Y 📋 🔳                                                                                                    |

В результате запустится сервис, предназначенный для создания Форм.

### 4. Настройка интерфейса Формы

Интерфейс у сервиса простой и интуитивно понятный. В верхней панели находятся элементы, с помощью которых можно задать основные настройки. Меню справа добавляет в Форму (отдельными блоками): новые вопросы, изображения, видео, дополнительное описание.

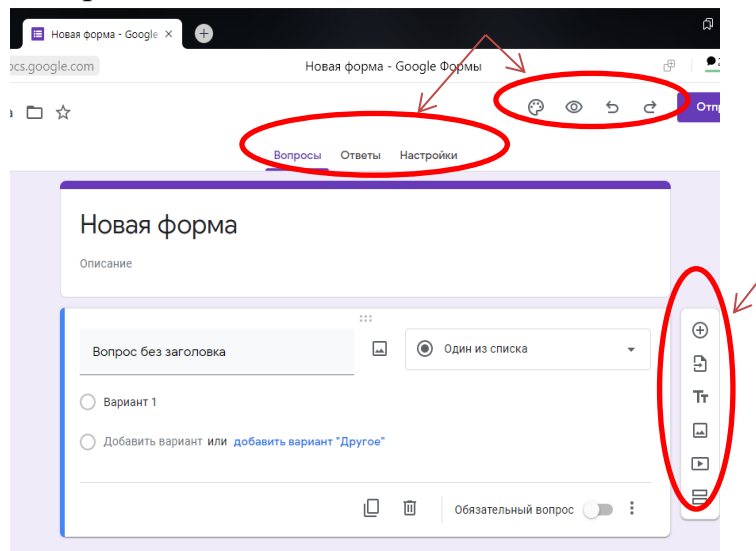

С помощью кнопки «Настроить тему» выбираем изображение, которое будет добавлено в раздел заголовка Формы (колонтитул). Можно не использовать изображение, а выбрать только цвет темы и цвет фона. Также в данной вкладке можно выбрать стиль шрифта.

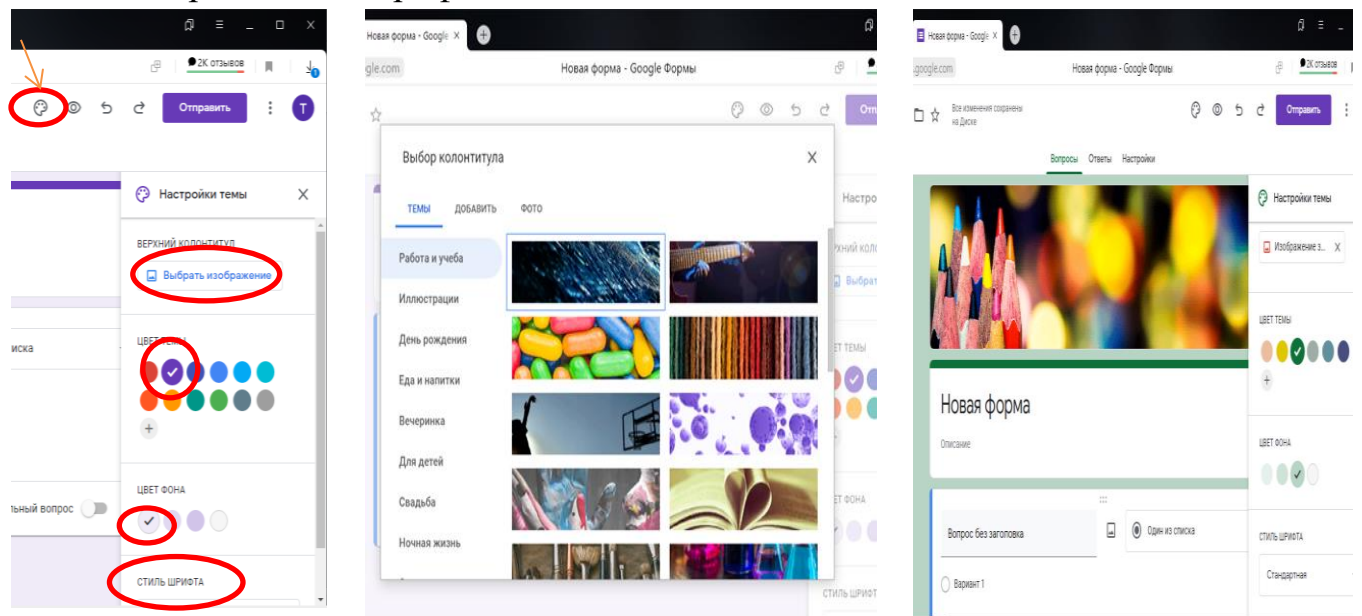

### 5. Заполнение Формы

В поле «Новая форма» необходимо ввести название Формы (например: Анкета для педагогов, Тест по теме «…», Заявка на участие в конференции и т.д.). В поле «Описание формы» можно добавить текстовое обращение к пользователям или пояснительный текст по заполнению формы.

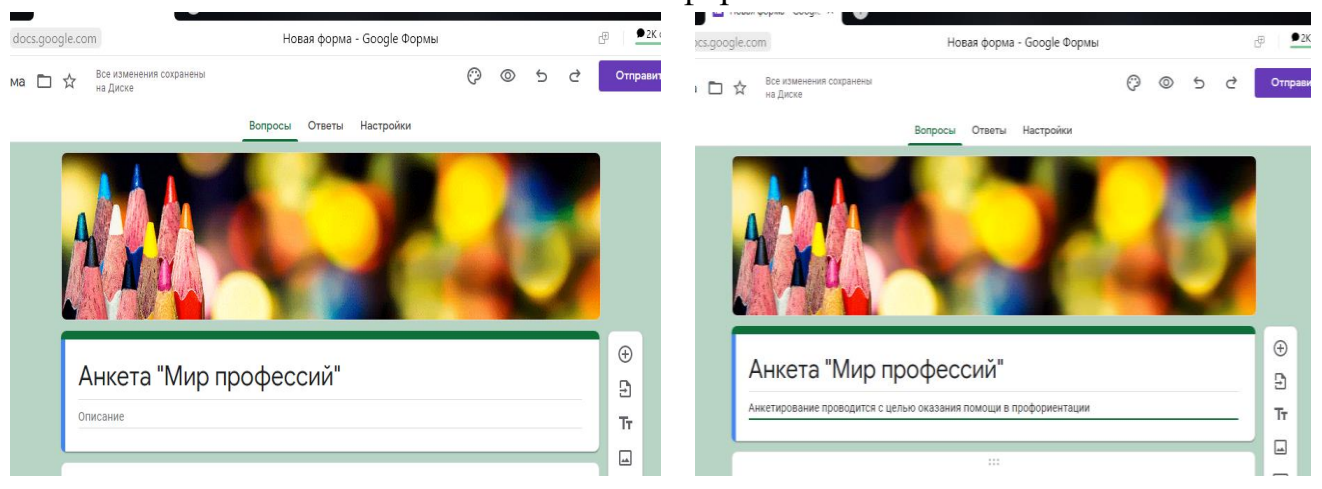

В поле «Вопрос» вводится текст вопроса анкеты, теста, статистического исследования.

Существует несколько типов вопросов, от простых текстовых полей до сложных шкал и сеток. Посмотреть и выбрать возможные типы вопросов и ответов на них, можно в выпадающем меню.

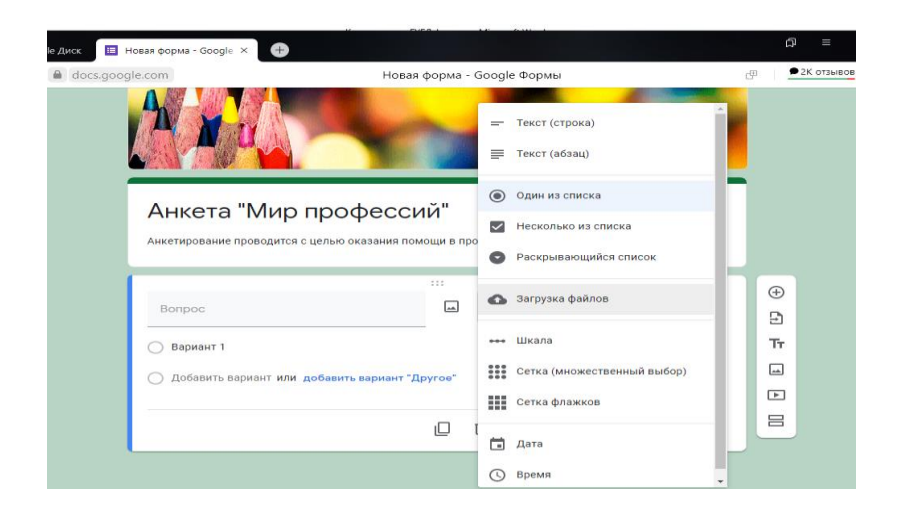

- *Текст (строка)* короткий текстовый ответ, который необходимо ввести самостоятельно. Удобно использовать для ФИО респондента, адреса, номера телефона и т.п.
- *Текст (абзац)* используется для более длинных текстовых ответов, подходит для вопросов с открытым ответом (комментарии, собственное мнение, расширенный ответ).
- Один из списка используется для выбора одного правильного ответа из нескольких предложенных.
- Несколько из списка используется для выбора нескольких правильных ответов, которые нужно отметить галочкой.
- Раскрывающийся список предоставляется выпадающий список, из которого нужно выбрать один вариант ответа.
- Шкала позволяет определить по заданной шкале, насколько респондент согласен или не согласен с текстом вопроса.
- Сетка позволяет создать набор вариантов ответа вместе со шкалой или выполнить задание на соответствие.
- *Дата* используется в том случае, когда в качестве ответа нужна точная дата (например, для вопросов по истории).
- Время используется, когда в качестве ответа необходимо ввести время (например, продолжительность в часах, минутах).

Введем первый вопрос, «Фамилия Имя Отчество», он необходим для идентификации ответов. Далее выбираем тип задаваемого вопроса «Текст (строка)» и ставим галочку в пункте «Обязательный вопрос». Это будет означать, что пока респондент не ответит на это вопрос, он не сможет отправить результаты анкеты или теста. В том случае, если данный вопрос не является обязательным для ответа респондента, то галочку в пункте «Обязательный вопрос» ставить не нужно.

| 🔲 Новая форма - Google 🗙 🛞                                                                                                    |                                         |                                                                                                    | ß      | 🔲 Новая форма - Google 🗙 🕀           |                                            |                         |     | a |
|----------------------------------------------------------------------------------------------------|-----------------------------------------|----------------------------------------------------------------------------------------------------|--------|--------------------------------------|--------------------------------------------|-------------------------|-----|---|
| s.google.com                                                                                                    | Новая форма -                           | Google Формы                                                                                                    | @      | ics.google.com                       | Новая форма -                              | Google Формы            | đ   | • |
| Сиренски силани и силани и с<br>Силани и силани и силани и силани и силани и силани и силани и силани и силани и силани и силани и силани и сила | рофессий"<br>елью оказания помоци в про | <ul> <li>текст (строка)</li> <li>текст (абзац)</li> <li>Один из списка</li> <li>Несколько из списка</li> <li>Раскрывающийся список</li> </ul> |        | Анкета "Мир<br>Анкета и преводится о | профессий"<br>сцелью оказыния помощи в про | форментации             | 5   |   |
|                                                                                                    | 111                                     | 🚯 Загрузка файлов                                                                                                    |        |                                      |                                            |                         |     |   |
| Фамилия Имя Отчество                                                                                                    |                                         | •••• Шкала                                                                                                    | ⊕<br>£ | Фамилия Имя Отчество                 |                                            | = Текст (строка)        | · 9 | í |
| Краткий ответ                                                                                                    |                                         | Сетка (множественный выбор)                                                                                                    | Tr     | Краткий ответ                        |                                            |                         | Tr  | r |
|                                                                                                    |                                         | Сетка флажков                                                                                                    |        |                                      |                                            |                         |     | 1 |
|                                                                                                    | Q                                       | 🖬 Дата                                                                                                    |        |                                      | 0                                          | 🗓 Обязательный вопрос 🌑 |     |   |
|                                                                                                    |                                         | Время                                                                                                    |        |                                      |                                            |                         |     |   |

Чтобы создать новый вопрос, используем кнопку «Добавить вопрос». Введем второй вопрос: «Класс», выберем тип ответа «Раскрывающийся список». Раскрывающийся список будет содержать несколько вариантов ответов.

| =    | Новая форма - Google 🗙 🕩                                                         |                                                                        | A             | 🔲 Новая форма - Google 🗙 | •                               |              |
|------|----------------------------------------------------------------------------------|------------------------------------------------------------------------|---------------|--------------------------|---------------------------------|--------------|
| .goo | gle.com Новая форма - С                                                          | Google Формы                                                           | ● 2К с        | google.com               | Новая форма - Google Формы      | ₽ <u></u> 2K |
|      | Анкета "Мир профессий"<br>Анкетирование проводится с целью оказания помощи в про | — Текст (строка) ☐ Текст (абзац)                                       | Î             | Фамилия Имя Отчес        | тво *                           |              |
|      | Фамилия Имя Отчество *                                                           | Один из списка                                                         |               | Краткий ответ            |                                 |              |
|      | Краткий ответ                                                                    | <ul> <li>Несколько из списка</li> <li>Раскрывающийся список</li> </ul> |               | Класс                    | ····<br>Раскрывающийся список • | ⊕<br>_=1     |
|      | Knacc                                                                            | 🚯 Загрузка файлов                                                      | ⊕<br><u>₽</u> | 1. 11 A                  | ×                               | Tr           |
|      | О Вариант 1                                                                      | •••• Шкала<br>•••• Сетка (множественный выбор)                         | Tr            | 2. 11 6<br>3. 11 B       | ×××                             | Þ            |
|      | О дооявить вариант или доозвить вариант другое.                                  | Сетка флажков                                                          |               | на Почавить вариант      |                                 |              |
|      |                                                                                  | 🖬 Дата                                                                 |               |                          | 🔲 🔟 Обязательный вопрос 🕕 :     |              |
|      |                                                                                  | (L) Время                                                              | *             |                          |                                 |              |

Аналогично создаем остальные вопросы анкеты, с различными типами ответов: - «Текст (абзац)»

| II  | Новая форма - Google × +                                                                                                    |                                                                                                    | لم<br>ا         | Новая                | форма - Google X (+)                                  |                             |   |             |
|-----|----------------------------------------------------------------------------------------------------|----------------------------------------------------------------------------------------------------|-----------------|----------------------|-------------------------------------------------------|-----------------------------|---|-------------|
| 300 | gle.com Новая форма -                                                                                                    | - Google Формы                                                                                                    | æ   <u>●</u> 2K | s.google.co          | т Новая ф                                             | орма - Google Формы         | œ | <b>9</b> 2K |
|     | Класс *<br>1. 11 А<br>2. 11 Б<br>3. 11 В                                                                                               | <ul> <li>Текст (строка)</li> <li>Текст (абзац)</li> <li>Один из списка</li> <li>Несколько из списка</li> <li>Раскрывающийся список</li> </ul> |                 | Кл<br>1.<br>2.<br>3. | насс *<br>11 А<br>11 Б<br>11 В                        |                             |   |             |
|     | Какие школьные предметы Вам нравятся больше всего?     Вариант 1     Ваблара развили или себение сели сели сели сели сели сели сели се | <ul> <li>Загрузка файлов</li> <li>Шкала</li> <li>Сетка (множественный выбор)</li> </ul>                                                       | ÷               |                      | Какие школьные предметы Вам нравятся<br>больше всего? | ш                           |   | €<br>2      |
|     | О доозвить вариант или добавить вариант "Другое"                                                                                       | Сетка флажков<br>С Дата<br>О Время                                                                                                    |                 |                      | звернутыи ответ                                       | 🗋 🔟 Обязательный вопрос 🌘 : |   |             |

#### - «Несколько из списка»

| e.com                                                                          | Новая                 | форма - G              | ioogle | е Формы                                                                                                   |   | æ      |
|--------------------------------------------------------------------------------|-----------------------|------------------------|--------|----------------------------------------------------------------------------------------------------|---|--------|
| 2. 11 Б                                                                        |                       |                        | _      | Текст (строка)                                                                                            | * |        |
| 3. 11 B                                                                        |                       |                        | ₽      | Текст (абзац)                                                                                             | L |        |
| Какие школьные пред                                                            | меты Вам нравятся бол | пьше всег              | ۲      | Один из списка                                                                                            | Г |        |
| Развернутый ответ                                                              |                       |                        | ⊻      | Несколько из списка                                                                                       | L |        |
|                                                                                |                       |                        |        |                                                                                                    |   |        |
|                                                                                |                       |                        | 0      | Раскрывающийся список                                                                                     | L |        |
| V                                                                              | ž D                   |                        | •      | Раскрывающийся список<br>Загрузка файлов                                                                  | ŀ | ÷      |
| Какая область знани<br>интересует?                                             | й, деятельности Вас   |                        | •      | Раскрывающийся список<br>Загрузка файлов<br>Шкала                                                         | ŀ | ⊕<br>₽ |
| Какая область знани<br>интересует?<br>Строки                                   | ій, деятельности Вас  | Столб                  | •      | Раскрывающийся список<br>Загрузка файлов<br>Шкала<br>Сетка (множественный выбор)                          |   | ÷      |
| Какая область знани<br>интересует?<br>Строки<br>1. Ряд 1                       | й, деятельности Вас   | :::<br>Столб<br>В      |        | Раскрывающийся список<br>Загрузка файлов<br>Шкала<br>Сетка (множественный выбор)<br>Сетка флажков         |   | ÷      |
| Какая область знани<br>интересует?<br>Строки<br>1. Ряд 1<br>2. Добавить строку | ий, деятельности Вас  | :::<br>Столб<br>В<br>Д |        | Раскрывающийся список<br>Загрузка файлов<br>Шкала<br>Сетка (множественный выбор)<br>Сетка флажков<br>Дата |   | ÷ + 1  |

| Новая форма - Google × +                                                                                                    | ć      | þ    |
|----------------------------------------------------------------------------------------------------|--------|------|
| gle.com Новая форма - Google Формы                                                                                                    | æ      | ● 2K |
| 🗋 🔟 обязательный вопрос 🇨 🗄                                                                                                    |        |      |
| Какие школьные предметы Вам нравятся больше всего? *<br>Развернутый ответ                                                                                                    | ⊕<br>5 |      |
| <br>Какая область знаний, деятельности Вас интересует? *<br>С Естественнонаучная (химия, биология, медицина, сельское хозяйство)                                                |        |      |
| <ul> <li>Гуманитарная (литература, психология, журналистика)</li> <li>Общественно-научная (история, философия, экономика)</li> <li>Точные науки (математика, физика)</li> </ul> |        |      |

### - «Шкала»

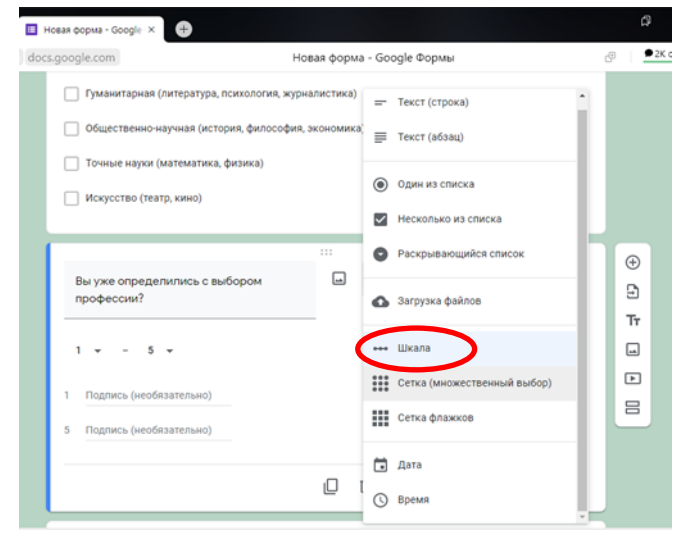

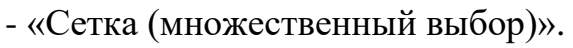

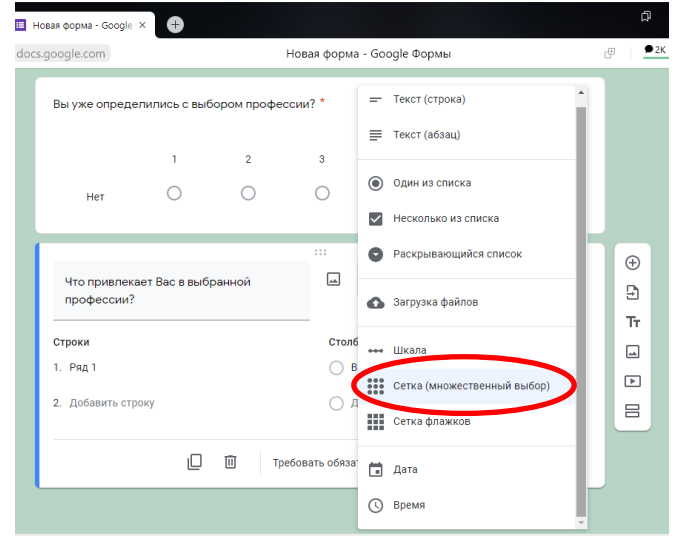

| 🗉 Новая форма - Google × +                                                                                                    |   | ជា          |
|----------------------------------------------------------------------------------------------------|---|-------------|
| docs.google.com Новая форма - Google Формы                                                                                                    | æ | <b>9</b> 2K |
| <ul> <li>Гуманитарная (литература, психология, журналистика)</li> <li>Общественно-научная (история, философия, экономика)</li> <li>Точные науки (математика, физика)</li> <li>Искусство (театр, кино)</li> </ul> |   |             |
| Вы уже определились с выбором<br>профессии?<br>1 + - 5 +<br>1 Her<br>5 Да                                                                                                    | • |             |
| 🔲 🔟 Обязательный вопрос 🗨                                                                                                    | : |             |

| google.com                                | Нова | а форма - Google Формы |             | æ |
|-------------------------------------------|------|------------------------|-------------|---|
|                                           |      |                        |             |   |
|                                           |      |                        |             |   |
| Что привлекает Вас в выбранной профессии? |      | Сетка (множественны    | ий выбор) 👻 |   |
|                                           |      |                        |             | Ð |
| Строки                                    |      | Столбцы                |             | 9 |
| 1. Условия труда                          | ×    | 🔘 Да                   | ×           | Т |
| 2. Содержание работы                      | ×    | 🔘 Скорее да            | ×           |   |
| 3. Заработная плата                       | ×    | 🔘 Скорее нет           | ×           | Þ |
| 4. Возможность контактов с людьми         | ×    | ⊖ нет                  | ×           |   |
| 5. Частые командировки                    | ×    | 🔘 Добавить столбец     |             |   |
| 6. Перспектива                            | ×    |                        |             |   |
| 7. Добавить строку                        |      |                        |             |   |
|                                           |      |                        |             |   |

Вопросы Формы можно разнообразить изображениями и видео файлами, что даст возможность визуализации предоставляемого учебного материала. Чтобы создать вопрос на основе иллюстрации или фотографии, нужно добавить изображение к вопросу, сделать это можно при помощи кнопки «Добавить изображение». Изображения в Форму можно вставлять со своего компьютера, из интернета или воспользоваться функцией «Google Поиск картинок».

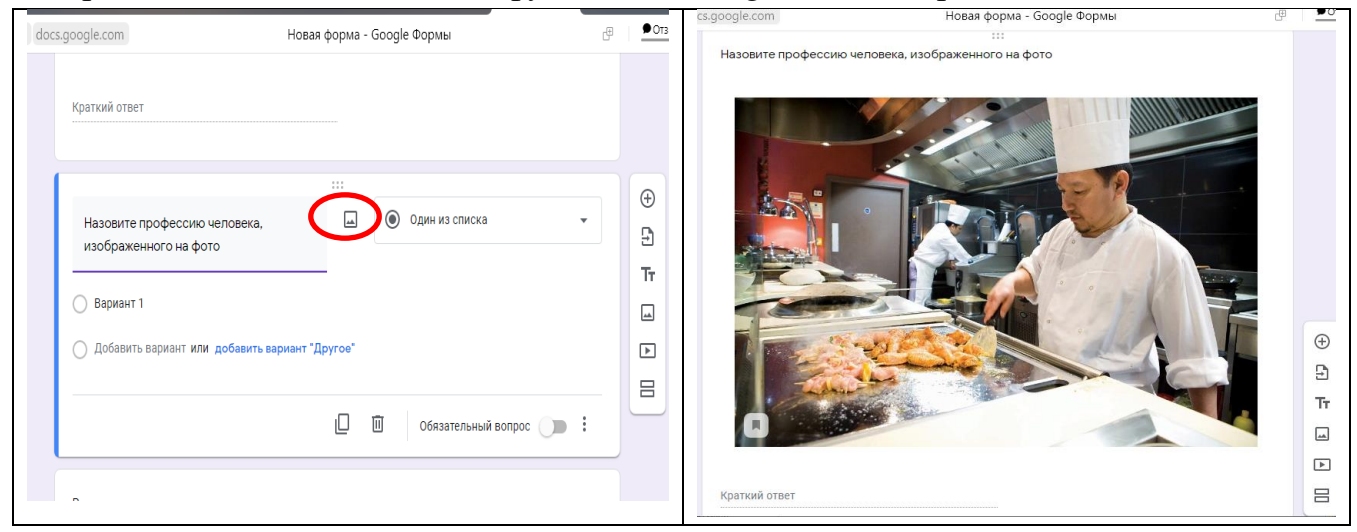

Видео добавляется к вопросам Формы так же, как и изображение, с помощью кнопки на боковом меню «Добавить видео», но на данный момент существует возможность добавлять видео только с сервиса You Tube.

Аналогичным образом в Форму вносится необходимое количество вопросов. В рамках одного опроса можно выбирать любые типы вопросов.

Если вопросы в Форме будут одного типа, то для упрощения работы, можно воспользоваться кнопкой «Создать копию» в поле вопроса. Добавьте первый вопрос задания, настройте его и сделайте копию. Далее изменяйте только сам вопрос и варианты ответа.

#### 6. Проверка данных при заполнении Формы

Перед отправкой Формы рекомендуется использовать функцию «Просмотр». Кнопка просмотр расположена на верхней панели главного меню. Данная функция позволяет увидеть Форму такой, какой её увидят респонденты. Воспользоваться предварительным просмотром, чтобы оценить Форму визуально, проверить все ли правильно работает, заметить все недочеты, можно на любом этапе ее создания.

| Новая форма - І | Google Ф: 📕 Анкета "Мир професси 🗴 🕝 Просмотр ответов и упр.: 🛛 🌐 | φορ  | ома - Google Фо          | Анкета "Мир                   | р професси X                  | 🔓 Прос                    | мотр ответов            | и упра   🕂   | )  | н форм | ႔ခ - Google Φု                      | 🛯 Анкета "Мир проф      | ессі × 🌀 Просмо             | пр ответов и упра | •              |
|-----------------|-------------------------------------------------------------------|------|--------------------------|-------------------------------|-------------------------------|---------------------------|-------------------------|--------------|----|--------|-------------------------------------|-------------------------|-----------------------------|-------------------|----------------|
| s.google.com    | Анкета "Мир профессий"                                            | ogle | e.com                    |                               |                               | Анкета "М                 | 1ир профес              | сий"         |    | ogle.o | com                                 |                         | Анкета "Ми                  | р профессий"      |                |
|                 |                                                                   |      | Какие школе<br>Мой ответ | ные предм                     | еты Вам нр                    | равятся бо.               | пьше всего              | ? <b>•</b>   |    |        | Что привле                          | кает Вас в выбрая<br>Да | ной профессии?<br>Скорее да | •<br>Скорее нет   | Нет            |
| -               |                                                                   | - 1  | Какая облас              | ть знаний, д                  | цеятельно                     | сти Вас ин                | гересует? '             |              |    |        | Условия тру                         | да О                    | 0                           | 0                 | 0              |
|                 | Анкета "Мир профессий"                                            |      | Естестве                 | ннонаучная (                  | химия, биол                   | югия, медиц               | цина, сельск            | ое хозяйство | )) |        | Содержание<br>работы                | 0                       | 0                           | 0                 | 0              |
|                 | от просотни просодни с селио оказания поници в просодния подни    | ۵    | Гуманита                 | рная (литера<br>енно-научная  | атура, психо<br>а (история, ф | логия, журн<br>философия, | алистика)<br>экономика) |              |    |        | Заработная<br>плата                 | 0                       | 0                           | 0                 | 0              |
|                 | Синёнить вокаунт<br>* Обязательно                                 | _    | С Точные н<br>Искуссте   | ауки (матема<br>о (театр, кин | атика, физин<br>о)            | ка)                       |                         |              |    |        | Возможност<br>контактов с<br>людьми | ь О                     | 0                           | 0                 | 0              |
|                 | Фамилия Имя Отчество *                                            |      |                          | _                             | _                             | _                         | _                       | _            | -  |        | Частые<br>командиров                | ки                      | 0                           | 0                 | 0              |
|                 | Мой ответ                                                         |      | Вы уже опре              | делились с<br>1               | зыбором<br>2                  | професси<br>3             | и?*<br>4                | 5            |    |        | Перспектив                          | a ()                    | 0                           | 0                 | 0              |
|                 | Knacc*                                                            |      | Нет                      | 0                             | 0                             | 0                         | 0                       | 0            | Да |        | Отправить                           | I                       |                             |                   | Очистить форму |

После просмотра и перед отправкой Формы респондентам, нужно воспользоваться функцией «Настройки» и задать необходимые параметры.

| Новая форма - Google 🗙 📃 🖟                    | Анкета "Мир профессий" 🛛 🌀 Просмотр ответов и уп                                 | pai   🕂    | нов        | ая форма - Google 🗵 🗄                        | 🛿 Анкета "Мир профессий" 🛛 🌀 Просмотр ответов и уг                                          | ipai   🕂         |
|-----------------------------------------------|----------------------------------------------------------------------------------|------------|------------|----------------------------------------------|---------------------------------------------------------------------------------------------|------------------|
| cs.google.com                                 | Новая форма - Google Фор                                                         | ОМЫ        | docs.g     | oogle.com                                    | Новая форма - Google Фо                                                                     | омы              |
|                                               | Вопросы Ответ Настройки                                                          |            |            | Отправлять о                                 | форму не более одного раза                                                                  |                  |
| Настройки                                     |                                                                                  |            |            | Презентация<br>Управление предст             | гавлением формы и ответов на ее вопросы.                                                    | ^                |
| <b>Тест</b><br>Настройка максималі<br>отзывов | ьных баллов, указание ответов и автоматическая                                   | а отправка |            | представлени<br>Показывать                   | ие формы<br>ход выполнения                                                                  |                  |
| <b>Ответы</b><br>Управление сбором и          | защитой ответов.                                                                 | ^          |            | Перемешать<br>после сдачи<br>— Текст подтвер | вопросы                                                                                     |                  |
| Собирать адрес                                | са электронной почты                                                             |            |            | Ваш ответ з                                  | аписан. Благодарим за участие!                                                              | Сохранить Отмена |
| Отправлять рес<br>ответами<br>Нужно включить  | спондентам электронное письмо с их<br>параметр Собирать адреса электронной почты | выкл 🗸     |            | Показывать<br>Посмотреть<br>Поделиться об    | ссылку для повторного заполнения формы<br>ответы<br>іобщенными результатами с респондентами |                  |
| Разрешить реда<br>Нельзя вносить и            | актирование вопросов<br>изменения в ответы после отправки задания.               |            |            | ограничения:<br>Отключить а                  | втосохранение для всех респондентов                                                         |                  |
| ТРЕБУЕТСЯ ВХОД                                | В АККАУНТ                                                                        |            | uKIEFejcKT | 0DDq-WEfF0DGUYg037cNNr-                      | alZze3p24/viewanalytics?usp=forms_home&ths=true                                             |                  |

Могут быть заданы следующие параметры: сбор адресов электронной почты респондентов, ограничение количества отправляемых Форм, изменение последовательности вопросов, установка текста подтверждения и другие.

#### 7. Отправка или размещение Формы

Когда Форма полностью готова, необходимо получить ссылку на активную Форму в сети, чтобы отправить её респондентам. Для этого в правом верхнем углу необходимо нажать кнопку «Отправить» и в появившемся окне выбрать способ отправки Формы. Форма может быть отправлена следующими способами: - электронная почта;

- ссылка;

- HTML код (для добавления формы на web-сайт).

Готовую Форму также можно опубликовать в социальных сетях Facebook или Twitter.

| вая форма - С      | icogle × G Просмотр ответов и упра   🕂                                                                                                    | = Q           | а - Google 🗴 🔳 Анкета "Мир профессий" 🛛 🌀 Прос                     | смотр ответов и упра 📔 🕂         | ඛ =           |
|--------------------|----------------------------------------------------------------------------------------------------|---------------|--------------------------------------------------------------------|----------------------------------|---------------|
| e.com              | Новая форма - Google Формы                                                                                                    | 2К отзывое    | Новая форма -                                                      | - Google Формы                   | 🕀 👂 2К отзыво |
| Все изм<br>на Дися | енения сохранены 🤭 💿                                                                                                    | 5 С Отправить |                                                                    |                                  |               |
|                    | Отправить Х                                                                                                    |               | изменения сохранены<br>Јиске                                       | (? © 5 ¢                         | Отправить     |
| Настроі            | Сбор адресов электронной почты                                                                                                    |               | Отправить                                                          | ×                                |               |
| Тест               | Как отправити (СЭ <>) [] [] [] ] Электронная почта                                                                                                    |               | Сбор адресов электронной почты<br>хо:                              |                                  |               |
| отзы               | Кому                                                                                                    |               | Как отправить: 🕐 🙂 (7)                                             |                                  |               |
| Отве<br>Упраг      | Тема<br>Анкета "Мир профессий"                                                                                                    | ^             | СТ Ссылка<br>ст<br>зы https://docs.google.com/forms/d/e/1FAIpQLSe# | AQT20busME29w-Vhy-2nliephIYklViw |               |
| (                  | Добевате сообщение<br>Предлагаю вам заполнить эту форму:                                                                                                    |               | Короткий URL                                                       | Отмена Копировать                |               |
| - C                | Включить форму в сообщение электронной почты<br>Включить форму в сообщение электронной почты<br>Включить форму в сообщение электронной почты<br>Включить форму в сообщение электронной почты | •             | веты<br>равление сбором и защитой ответов.                         | *                                |               |
| P                  | азрешить редактирование вопросов                                                                                                    |               |                                                                    |                                  |               |

Ссылка на готовую Форму может быть отправлена респонденту индивидуально по электронной почте или в сообщении социальной сети, также ее можно добавить в группу, созданную в социальной сети, или разместить на сайте образовательной организации.

#### 8. Организация хранения ответов респондентов

Для заполнения Формы можно использовать любой браузер. При нажатии респондентом на кнопку «Готово» все ответы фиксируются в электронной таблице, которая создается автоматически при создании Формы и хранится вместе с ней на Google Диске. Ответы копируются из Формы в таблицу, а не наоборот, поэтому если автор захочет изменить ответ в таблице, оригинальный ответ останется прежним и именно он отобразится в сводке ответов.

| 💧 N                                                                                                    | Кой диск – Google Дис 🛛 🧧  | Новая форма - Goo | gle 🤇 🚹 Новая форма     | (Ответь X 🧧 Анкета      | "Мир профессий 📗 📃    | Анкета "Мир профессиі  | ۵                      | ≡ _ □            | Х   |  |
|----------------------------------------------------------------------------------------------------|----------------------------|-------------------|-------------------------|-------------------------|-----------------------|------------------------|------------------------|------------------|-----|--|
| ÷                                                                                                    | 🖲 🖒 🗎 docs.gi              | oogle.com         | ł                       | Новая форма (Ответь     | ı) - Google Таблицы   |                        | с⊟   ₽2К отзыво        |                  | 9 🎝 |  |
| Новая форма (Ответы) 🗴 🖸 🛆 🗐 сайл Правка Вид Вставка Формат Данные. Инструменты Расширения Справка      |                            |                   |                         |                         |                       |                        |                        |                  |     |  |
| いへの長节 1003 v   p. 5. q. 0g 123 v   To yeara v   10 · v   B. Z ⊕ A   ◆ 田 ⊡ v   Ξ · ± v  3 · ≫ v   ···· ∧ |                            |                   |                         |                         |                       |                        |                        |                  |     |  |
| C10                                                                                                    | • fx                       |                   |                         |                         |                       |                        |                        |                  |     |  |
|                                                                                                    | В                          | C                 | D                       | E                       | F                     | G                      | н                      | L.               |     |  |
| 1                                                                                                    | Фамилия Имя Отчество Кла   | acc               | Какие школьные предм    | Какая область знаний, д | Вы уже определились с | Что привлекает Вас в в | и Что привлекает Вас в | ві Что привлекае |     |  |
| 2                                                                                                    | Иванова Мария Алекса 11 і  | 6                 | география, биология,    | Естественнонаучная (хи  | 4                     | Скорее да              | Скорее да              | Скорее нет       |     |  |
| 3                                                                                                    | Васильева Вера Андрек 11   | В                 | русский язык, литератур | Гуманитарная (литерат)  | 5                     | Скорее да              | Да                     | Да               | Ø   |  |
| 4                                                                                                    | Петров Иван Сергеевич 11 і | Б                 | физическая культура, о  | Естественнонаучная (хо  | 5                     | Скорее да              | Скорее да              | Да               |     |  |
| 5                                                                                                    |                            |                   |                         |                         |                       |                        |                        |                  |     |  |

Для просмотра сводки ответов по опросу или анкете необходимо открыть файл Формы и в главном меню «Ответы» выбрать команду «Сводка ответов».

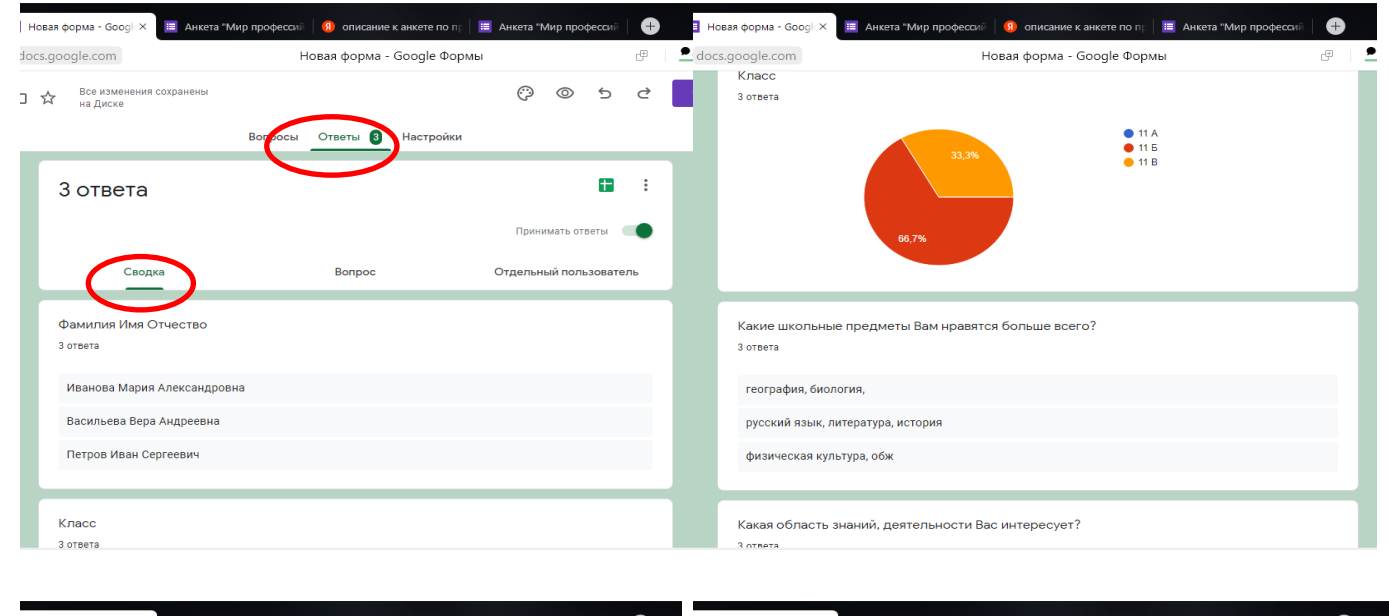

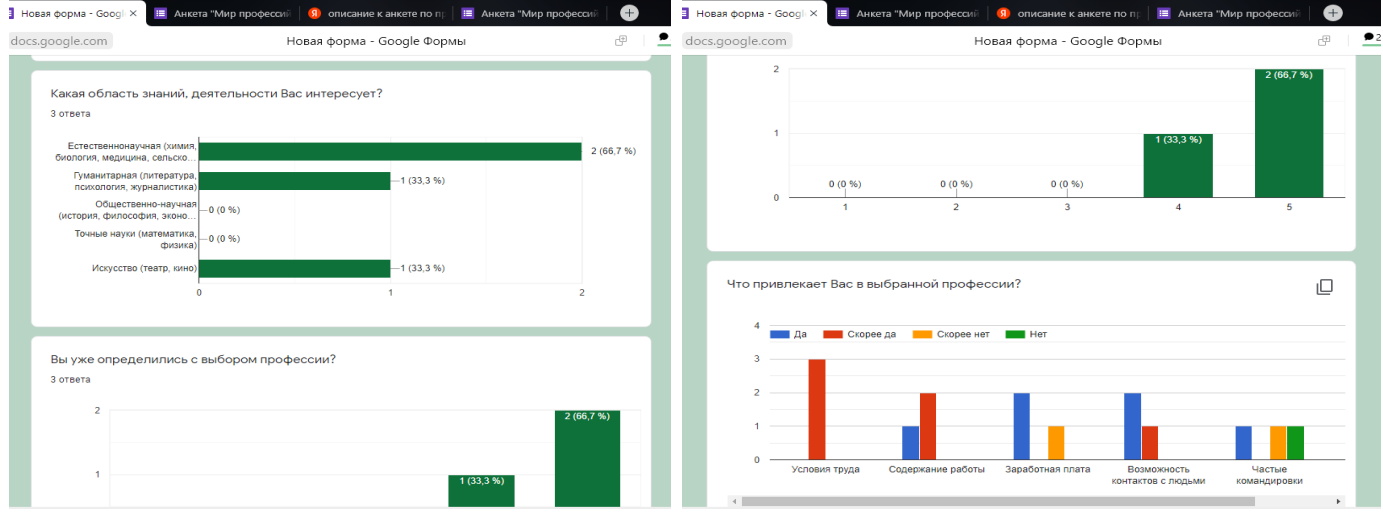

Во вкладке «Ответы» есть возможность быстрого просмотра статистики результатов. Можно увидеть как общую картину, так и детализацию результатов по каждому респонденту.

| ма - Googli 🗙 🔠 Анкета "Ми                         | р профессий 🛛 🕕 описание к анкете по пр | 📕 Анкета "Мир профессий                  | Đ     | 📱 Новая форма - Googl 🗙              | 🧮 Анкета "N   | лир профессий | описание к а    | нкете по пр 📔 🗵 | Анкета "Мир | о профессий | Ð |
|----------------------------------------------------|-----------------------------------------|------------------------------------------|-------|--------------------------------------|---------------|---------------|-----------------|-----------------|-------------|-------------|---|
| gle.com                                            | Новая форма - Google Фор                | мы                                       | æ   👱 | docs.google.com                      |               | н             | овая форма - Go | oogle Формы     |             |             | œ |
| вответа                                            |                                         |                                          | :     | Вы уже опреде                        | елились с выб | бором проф    | ессии? *        |                 |             |             |   |
| 0.2014                                             |                                         | _                                        |       |                                      | 1             | 2             | 3               | 4               | 5           |             |   |
| Сводка                                             | Вопрос                                  | Принимать ответы<br>Отдельный пользовате | ль    | Нет                                  | 0             | 0             | 0               | ۲               | 0           | Да          |   |
| изз≯                                               |                                         | 8                                        |       | Что привлекает                       | т Вас в выбра | анной профе   | ссии?*          |                 |             |             |   |
| льзя редактировать ответы                          |                                         |                                          |       |                                      |               | Да            | Скорее да       | Скорее          | нет         | Нет         |   |
| нкета "Мир пр                                      | офессий"                                |                                          |       | Условия труда                        |               | 0             | ۲               | 0               |             | $\bigcirc$  |   |
| кетирование проводится с цел                       | ью оказания помощи в профориентаци      | И                                        |       | Содержание<br>работы                 |               | 0             | ۲               | 0               |             | 0           |   |
| )бязательно                                        |                                         |                                          |       | Заработная пла                       | ата           | 0             | 0               | ۲               |             | $\circ$     |   |
| амилия Имя Отчество *<br>анова Мария Александровна |                                         |                                          |       | Возможность<br>контактов с<br>людьми |               | ۲             | 0               | 0               |             | 0           |   |
|                                                    |                                         |                                          |       | Частые<br>командировки               |               | 0             | 0               | 0               |             | ۲           |   |

В сервисе Google Формы имеется возможность получения уведомлений о новых ответах по электронной почте. Полученные данные можно импортировать в CSV-файл, а также распечатать все ответы.

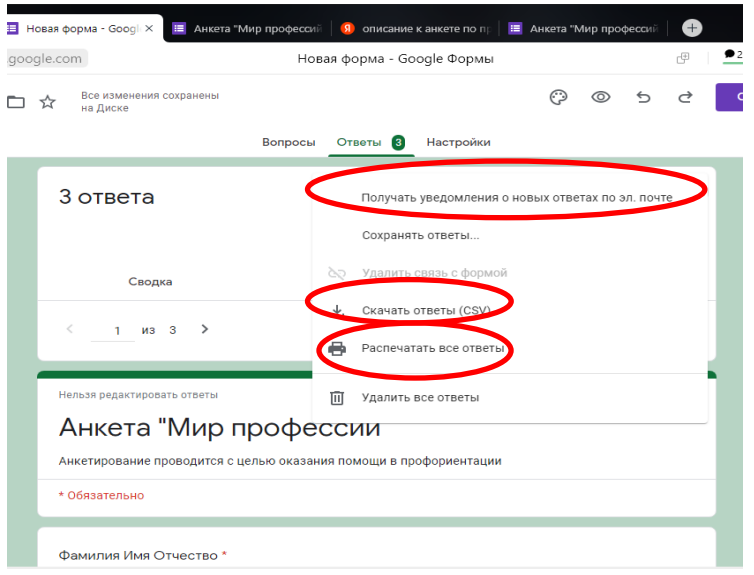

Сервис дает возможность автору Формы регулировать время приема ответов респондентов, сделать это можно с помощью вкладки «Ответы», нажав на кнопку «Принимать ответы/Ответы не принимаются».

#### 9. Автоматическая проверка правильных ответов

В случае, когда Форма создается для проведения тестирования респондентов, встает вопрос автоматизации проверки выполненного теста.

Результаты тестирований, выполненных респондентами, записываются в автоматически созданную одновременно с Формой теста электронную таблицу. Для того чтобы идентифицировать ответы респондентов в тестовой форме необходимо в качестве первого вопроса Формы задать «ФИО», в качестве второго - «адрес электронной почты» (для отправки результатов тестирования, если это необходимо), а затем переходить к тестовым вопросам. Вопросы для тестирования создаются аналогично вопросам любой Google Формы.

При создании тестовых форм можно сразу задать правильный вариант ответа и указать количество баллов, получаемых за правильный ответ. Для этого, при создании вопроса, в левой нижней части поля нажимаем кнопку «Ответы», выставляем число баллов, которое можно получить за правильный ответ.

| Кролик питается травой травой мясом Добавить вариант или добавить вариант "Другое" | <ul> <li>Выберите верные варианты:</li> <li>Кролик питается</li> <li>травой</li> <li>мясом</li> </ul> | 1 6ann. | <ul> <li>⊕</li> <li>□</li> <li>□</li> </ul> |
|------------------------------------------------------------------------------------|----------------------------------------------------------------------------------------------------|---------|---------------------------------------------|
| С ответы обязательный вопрос ••• :<br>Детеныш овцы *                               | Добавить пояснение                                                                                    | Готово  |                                             |

Далее необходимо поставить отметку около правильного ответа. В случае, если несколько ответов теста являются правильными, отметка ставится около каждого ответа.

| <br>🗹 Выберите верные варианты: | •                                                 | Кот ест                                        | )<br>E |
|---------------------------------|---------------------------------------------------|------------------------------------------------|--------|
| Кролик питается                 | Найти в Яндексе Копировать В заметки V 1 балл. Тт | □ рыбу ✓ Х<br>□ инте                           | Ti     |
| 💿 травой                        |                                                   | мясо Х<br>комбикорм Х                          | Þ      |
| О мясом<br>Добавить пояснение   |                                                   | Добавить вариант или добавить вариант "Другое" |        |
|                                 | Готово                                            | 🖸 Ответы (1 балл) 🔲 🔟 Обязательный вопрос 🕠 :  |        |

Перед отправкой Формы рекомендуется использовать функцию «Просмотр» и «Настройки». В меню «Настройки» выбираем вкладку «Тест» и задаём необходимые параметры.

| 📅 про   打 Сбо   😁 Вой   . | 🔺 Moi   🎟 Kori   🕇 Kori   🐣 Moi   🔠 K 🗙 🔳 1         | Tec   🏭 Tec   🕮 1 | ec 🕂 🕂    |                  |                                                                   |   |
|---------------------------|-----------------------------------------------------|-------------------|-----------|------------------|-------------------------------------------------------------------|---|
| docs.google.com           | Копия Новая форма - Google Форм                     | лы                | æ         | npc 🔐 Obc 🔛 Box  |                                                                   |   |
| ома 🗖 📩                   |                                                     | () ()             | o e 🔽     | docs.google.com  | Копия Новая форма - Google Формы                                  | ć |
|                           | Вопросы Ответы 7 Настройки                          |                   | Bcero: 12 | требуется е      | ЗХОД В АККАУНТ                                                    |   |
|                           |                                                     |                   |           | Отправлят        | ь форму не более одного раза                                      |   |
| Настройки                 |                                                     |                   |           |                  |                                                                   |   |
| $\bigcirc$                |                                                     |                   |           | Презентация      |                                                                   | ~ |
| Тест<br>Настройка максим  | иальных баллов, указание ответов и автоматическая о | тправка           | •         | управление пред  | дставлением формы и ответов на ее вопросы.                        |   |
| отзывов                   |                                                     |                   |           |                  |                                                                   |   |
| ПУБЛИКАЦИЯ С              | оценок                                              |                   |           | Значения по умо. | лчанию                                                            |   |
| 💿 Сразу по                | осле отправки формы                                 |                   |           |                  |                                                                   |   |
| О После ру                | учной проверки                                      |                   |           | Настройки фор    | ОМ ПО УМОЛЧАНИЮ<br>рые булут лействорать для техущей и новых форм | ~ |
| Будет вкл                 | іючен параметр °Ответы → Собирать адреса электрон   | ной почты"        |           | The point, to o  | рыс оудут деяствовать для текущея и новых форм                    |   |
| НАСТРОЙКИ РЕ              | еспондентов                                         |                   |           |                  |                                                                   |   |
| Незачтенные               | е ответы                                            |                   |           | Настройки воп    | росов по умолчанию                                                | ~ |
| Респонденты и             | могут видеть, на какие вопросы даны неверные ответ  | ъ.                | -         | Настройки, котор | рые будут действовать для всех новых вопросов                     |   |
| Правильные                | ответы                                              |                   |           |                  |                                                                   |   |
| Респондентам              | показываются правильные ответы после выставлен      | ия оценок.        | -         |                  |                                                                   |   |

Данная функция позволяет назначить максимальное количество баллов за вопрос, разрешает или запрещает показывать правильные и незачтённые ответы, оправлять письма с ответами на электронную почту респондента. Завершатся процесс создания теста аналогично любой другой Google Форме. Отправить тест респондентам можно в виде ссылки, по электронной почте или в сообщении социальной сети.

Респондент, пройдя тестирование, сразу увидит свой результат и сможет выделить вопросы, на которые он ответил верно, а также увидит не зачтенные ответы (с указанием на правильный ответ).

| 💣 Сбој   👄 Войт   🏩 Мой   🔠 Копі   🕂 Копі   🎂 Мой   🖽 Копі   🖽 Тест 🔲 Те 🗙<br>П. Тест "В мире животных" | Сб:   — Вой   _ Мо.   Ш. Ког.   + Ког.   ▲ Мо.   Ш. Ког.   Ш. Тес.   Ш. Тес.  <br>т. Тест. "В мире животных" |
|----------------------------------------------------------------------------------------------------|----------------------------------------------------------------------------------------------------|
| Тест "В мире животных" вето 12/12 📀                                                                     | ✓ хищное животное * 1 из 1                                                                                   |
| Электронная почта *<br>miss.gaan@bk.ru                                                                  | <ul> <li>тигр</li> <li>собака</li> </ul>                                                                     |
| ФИ *<br>Гаан Татьяна                                                                                    | Х Петух - это * 0 из 2<br>1. животное Х                                                                      |
| ✓ Дикое животное * 1 из 1                                                                               | 2. птица<br>3. пресмыкающееся                                                                                |
| <ul> <li>косуля</li> <li>свинья</li> </ul>                                                              | птица                                                                                                    |

При работе с тестами, после того как респонденты прошли процедуру тестирования, можно просмотреть сводку ответов, статистику результатов. Также можно просмотреть ответы в виде таблицы.

| om                              | Ког                    | ия Новая форма (От | ицы            | 🕀 👤 Отзь           | ивы 📕 🏳         | 4            |    |
|---------------------------------|------------------------|--------------------|----------------|--------------------|-----------------|--------------|----|
| г <b>веты) ☆</b><br>:а Формат Д | 🗊 ⊘<br>Цанные Инструме | нты Расширения Сг  | правка         |                    | 💽 🖌 🔒 Настр     | ойки Доступа | T  |
| .0 .0 <u>123</u>                | 🔹 По умолча 👻          | 10 ▼ B I S         | A 🗎 🍋 🎛 55     | -   = + ± +  ÷ + % | · · · ·         | ^            | 81 |
| В                               | С                      | D                  | E              | F                  | G               | н            | -  |
| тронной поч Ба                  | ллы                    | ФИ                 | Дикое животное | Домашнее животное  | Кролик питается | Детеныш овць |    |
| ≬bk.ru                          | 12 / 12                | Сетрова Маша       | косуля         | собака             | травой          | ягненок      |    |
| )yandex.ru                      | 8 / 12                 | И анов Петр        | косуля         | собака             | травой          | ягненок      | Ø  |
| bk.ru                           | 11 / 12                | Галкина Оля        | косуля         | белка              | травой          | ягненок      |    |
| n@mail.ru                       | 12 / 12                | Шедов Сава         | косуля         | собака             | травой          | ягненок      |    |
| ≩mail.ru                        | 11 / 12                | С етлов Семен      | косуля         | собака             | травой          | ягненок      |    |
| ≬bk.ru                          | 12 / 12                | Гаан Татьяна       | косуля         | собака             | травой          | ягненок      | +  |
| (mail.ru                        | 10 / 12                | Иванов Иван        | косуля         | собака             | травой          | ягненок      |    |
|                                 |                        |                    |                |                    |                 |              |    |

В таблице зафиксированы ответы всех респондентов, на каждый вопрос в отдельности и набранная сумма баллов.

Таким образом, подсчет производится автоматически, по итогам легко оформляются различные варианты отчетной документации: сводная таблица, диаграммы популярности вариантов ответов, процентное соотношение участников из разных групп и т.д.

#### Заключение

Сбор информации с использованием Google Форм позволит педагогу оперативно и объективно проверить уровень знаний общающихся, собрать информацию, провести опрос. Проверка результатов тестирования будет занимать значительно меньше времени по сравнению с другими результатами контроля. Использование Google Форм будет способствовать повышению интереса обучающихся к предмету, лучшему усвоению учебного материала.

Использование сервисов онлайн-опроса, при обучении инвалидов и лиц с ограниченными возможностями здоровья, даст возможность построить индивидуальную траекторию обучения с использованием дифференцированных заданий для каждого из участников образовательного процесса, создать интересные оценочные и тестирующие материалы.